## 2.3. РАБОТА С ТАБЛИЧНЫМ ПРОЦЕССОРОМ

**1.** Оформить в редакторе табличного процессора таблицы, приведенные в заданиях 2.2–14, 16, 18, 19, 21, 22, 23, 36 («Работа с текстовым редактором»).

2. Оформить таблицу Пифагора, приведенную в задании 15 темы «Текстовый редактор», обеспечив при этом автоматический подсчёт произведений. По аналогии создать таблицы сложения и деления (используя округление до двух знаков после запятой).

**3.** Оформить таблицу, приведенную в задании 2.2–37, обеспечив автоматическое вычисление значений тригонометрических функций с точностью до одной тысячной.

4. Оформить таблицу согласно образцу:

|   |                                |      |      | )    |
|---|--------------------------------|------|------|------|
|   |                                | 1970 | 1980 | 1990 |
| 1 | Депозиты и вклады в банках     | 21   | 25,1 | 24,8 |
| 2 | Государственные ценные бумаги  | 4,1  | 4,1  | 7,8  |
| 3 | Облигации                      | 3,3  | 2    | 3,3  |
| 4 | Акции инвестиционных компаний  | 1,8  | 0,8  | 3,4  |
| 5 | Акции корпораций               | 27,4 | 17   | 15,5 |
| 6 | Акции некорпоративного бизнеса | 22,8 | 31,1 | 18,6 |
| 7 | Страховые резервы              | 5,3  | 3,3  | 2,8  |
| 8 | Пенсионные активы              | 9,7  | 14   | 21,4 |
| 9 | Прочие активы                  | 4,6  | 2,6  | 2,4  |
|   | Всего                          | 100  | 100  | 100  |

Вложения населения США в финансовые активы, %

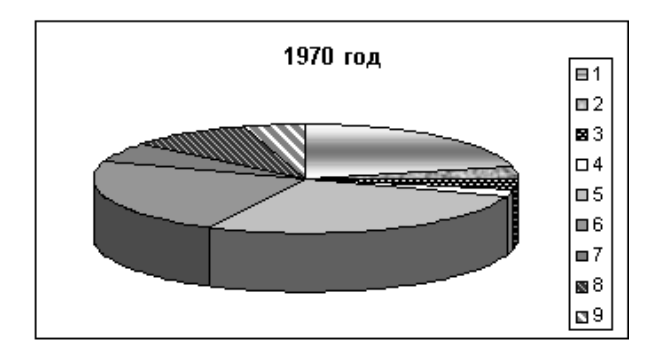

а) Создать диаграммы, описывающие ситуацию с вложением населения США в финансовые активы отдельно в 1970, 1980, 1990 годах.

б) Оформите их круговой, объёмной круговой, разрезанной круговой диаграммами.

в) Дополните диаграммы вместо номеров 1, 2, ... полными названиями видов вложений.

г) Отсортируйте данные в порядке убывания процента вложения активов в 1990 году.

| Danoma  | Дата, курс в рублях. |       |       |       |       |       |       |  |  |  |  |  |
|---------|----------------------|-------|-------|-------|-------|-------|-------|--|--|--|--|--|
| Балюта  | 01.01                | 01.02 | 01.03 | 01.04 | 01.05 | 01.06 | 01.07 |  |  |  |  |  |
| Дарлики | 5,55                 | 5,55  | 5,52  | 5,44  | 5,36  | 5,35  | 5,32  |  |  |  |  |  |
| Лаврики | 6,03                 | 6,14  | 6,41  | 6,58  | 6,38  | 6,35  | 6,28  |  |  |  |  |  |
| Тугрики | 0,20                 | 0,20  | 0,19  | 0,18  | 0,18  | 0,17  | 0,18  |  |  |  |  |  |

5. Оформить таблицу согласно образцу:

Динамика курсов иностранных валют

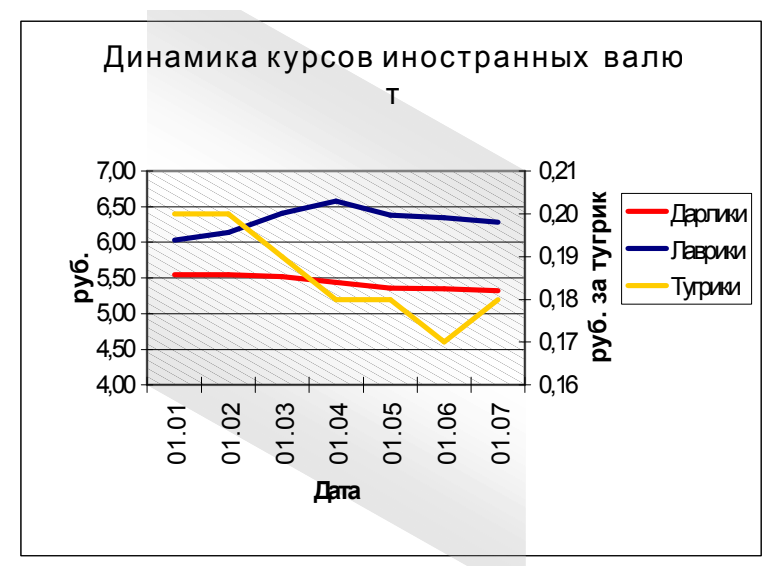

а) Создать диаграммы, описывающие динамику курсов иностранных валют отдельно для каждой валюты и совместную.

б) Оформить их обычным графиком, графиком с маркерами, объёмным графиком.

**6.** Оформить таблицу, описывающую динамику государственного долга США согласно образцу. Создать диаграммы, описывающие динамику долга федерального правительства, общей суммы долга, процентного соотношения видов долга.

| Год  | Общая сумма го- | Долг феде-    | Долг агенств | Долг    |
|------|-----------------|---------------|--------------|---------|
|      | сударственного  | рального пра- | и фондов фе- | штатов  |
|      | долга           | вительства    | дер. прави-  | и мест- |
|      |                 |               | тельства     | ных ор- |
|      |                 |               |              | ганов   |
| 1946 | 243,2           | 229,5         | 0            | 13,7    |
| 1950 | 239,8           | 217,4         | 0,7          | 21,7    |
| 1960 | 298,2           | 229,8         | 3,5          | 64,9    |
| 1970 | 484,7           | 301,1         | 38,8         | 144,8   |
| 1975 | 741,2           | 446,3         | 78,8         | 216,1   |

| 1980 | 1249,9 | 715,1  | 199,2 | 335,6 |
|------|--------|--------|-------|-------|
| 1985 | 1670,6 | 1022,4 | 232,6 | 415,6 |
| 1988 | 3027,8 | 2707,3 | 150,2 | 170,3 |
| 1989 | 3181,3 | 2881,1 | 140,1 | 160,1 |
| 1992 | 3882   | 2918   | 964   | 0     |

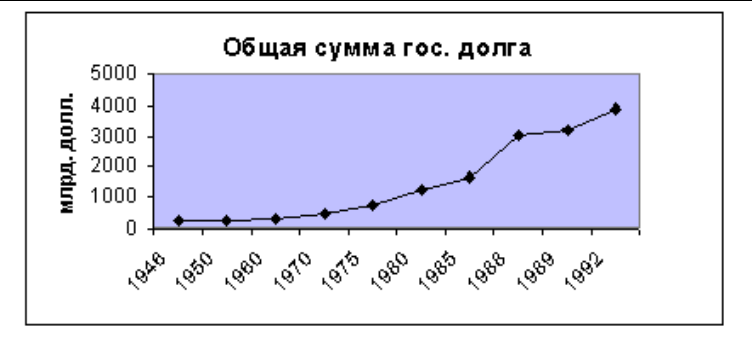

Динамика гос. долга США — процентное соотношение

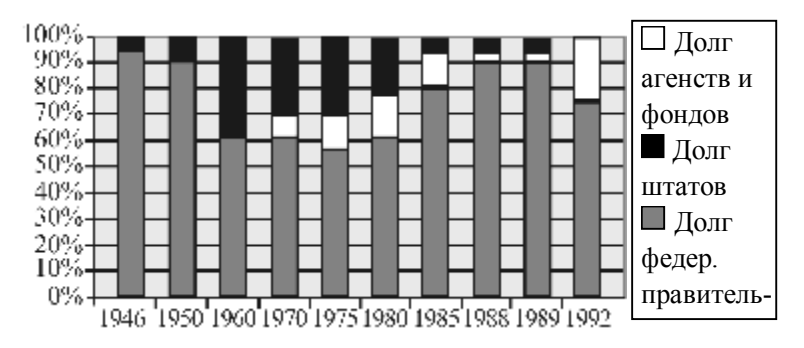

**7.** Оформить таблицу «Семейный бюджет» согласно образцу. Построить соответствующие диаграммы, иллюстрирующие доходы и расходы семьи.

| Семейный бюджет |      |                    |      |  |  |  |  |  |  |
|-----------------|------|--------------------|------|--|--|--|--|--|--|
| Доходы          |      | Расходы            |      |  |  |  |  |  |  |
| зарплата отца   | 2000 | продукты питания   | 1300 |  |  |  |  |  |  |
| зарплата матери | 1000 | транспорт          | 100  |  |  |  |  |  |  |
| стипендия сына  | 100  | оплата за обучение | 500  |  |  |  |  |  |  |

| пенсия бабушки | 200  | одежда              | 800  |
|----------------|------|---------------------|------|
|                |      | медикаменты         | 50   |
|                |      | коммунальные услуги | 300  |
|                |      | прочее              | 200  |
| Сумма          | 3300 |                     | 3250 |
| Остаток        |      |                     | 50   |

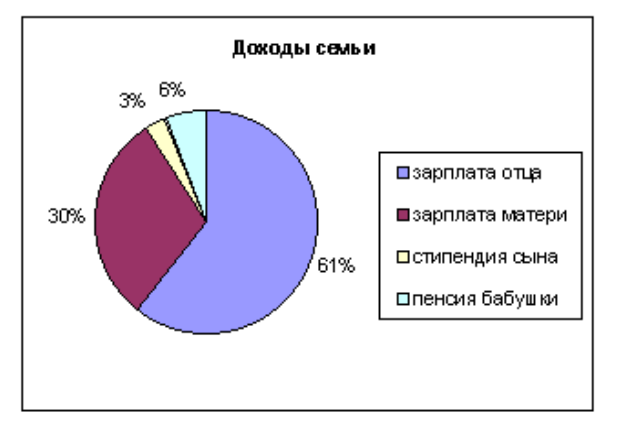

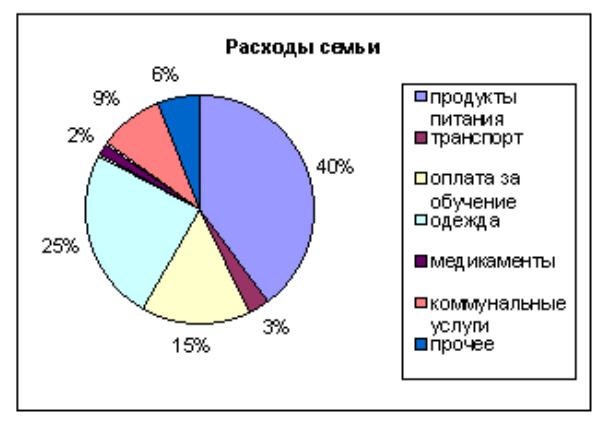

8. Оформить таблицу, содержащую информацию о вкладчиках банка и их вкладах. Пользователь должен ввести ФИО вкладчиков и размер их вкладов в 2005 году. Обеспечить автоматическое вычисление размеров вкладов за последующие 10 лет по формуле сложных процентов.

При начислении *сложных процентов* прибыль, полученная в виде процентов, прибавляется к вкладу; дальнейшее вычисление размера вклада выполняется с учётом начисленых процентов. При таком начислении процентов сами проценты владелец со счёта снять не может.

Например, при процентной ставке 10% и сумме начального вклада в 2000 руб. через год сумма вклада составит 2000+10%=2200 руб., через два года 2200+10%=2420 руб. и т.д.

Построить диаграмму, иллюстрирующую рост размера вклада (см. пример).

| Рост вкладов при процентной ставке 10% |                                                             |                                                                                                    |                                                                                                    |                                                                                                    |                                                                                                    |                                                                                                    |                                                                                                    |                                                                                                    |                                                                                                    |                                                                                                    |  |
|----------------------------------------|-------------------------------------------------------------|----------------------------------------------------------------------------------------------------|----------------------------------------------------------------------------------------------------|----------------------------------------------------------------------------------------------------|----------------------------------------------------------------------------------------------------|----------------------------------------------------------------------------------------------------|----------------------------------------------------------------------------------------------------|----------------------------------------------------------------------------------------------------|----------------------------------------------------------------------------------------------------|----------------------------------------------------------------------------------------------------|--|
| 2005                                   | 2006                                                        | 2007                                                                                                    | 2008                                                                                                    | 2009                                                                                                    | 2010                                                                                                    | 2011                                                                                                    | 2012                                                                                                    | 2013                                                                                                    | 2014                                                                                                    | 2015                                                                                                    |  |
| 1000,00                                | 1100,00                                                     | 1210,00                                                                                                    | 1331,00                                                                                                    | 1464,10                                                                                                    | 1610,51                                                                                                    | 1771,56                                                                                                    | 1948,72                                                                                                    | 2143,59                                                                                                    | 2357,95                                                                                                    | 2593,74                                                                                                    |  |
| 2000,00                                | 2200,00                                                     | 2420,00                                                                                                    | 2662,00                                                                                                    | 2928,02                                                                                                    | 3221,02                                                                                                    | 3543,12                                                                                                    | 3897,43                                                                                                    | 4287,18                                                                                                    | 4715,90                                                                                                    | 5187,48                                                                                                    |  |
| 10000,00                               | 11000,00                                                    | 12100,00                                                                                                    | 13310,00                                                                                                    | 14641,00                                                                                                    | 16105,10                                                                                                    | 17715,61                                                                                                    | 19487,17                                                                                                    | 21435,89                                                                                                    | 23579,48                                                                                                    | 25937,42                                                                                                    |  |
| 500,00                                 | 550,00                                                      | 605,00                                                                                                    | 665,50                                                                                                    | 732,05                                                                                                    | 805,26                                                                                                    | 885,78                                                                                                    | 974,36                                                                                                    | 1071,79                                                                                                    | 1178,97                                                                                                    | 1296,87                                                                                                    |  |
| 80000,00                               | 88000,00                                                    | 96800,00                                                                                                    | 106480,00                                                                                                    | 117128,00                                                                                                    | 128840,80                                                                                                    | 141724,88                                                                                                    | 155897,37                                                                                                    | 171487,10                                                                                                    | 188635,82                                                                                                    | 207499,40                                                                                                    |  |
| 1                                      | 2005<br>1000,00<br>2000,00<br>0000,00<br>500,00<br>80000,00 | 2005         2006           1000,00         1100,00           2000,00         2200,00           00000,00         11000,00           500,00         550,00           30000,00         88000,00 | 2005         2006         2007           1000,00         1100,00         1210,00           2000,00         2200,00         2420,00           0000,00         11000,00         1210,00           500,00         550,00         605,00           8000,00         88000,00         96800,00 | 2005         2006         2007         2008           1000,00         1100,00         1210,00         1331,00           2000,00         2200,00         2420,00         2662,00           0000,00         11000,00         1210,00         13310,00           500,00         550,00         605,00         665,50           8000,00         88000,00         96800,00         106480,00 | POCT BK/R340B TIPH TIPOC           2005         2006         2007         2008         2009           1000,00         1100,00         1210,00         1331,00         1464,10           2000,00         2200,00         2420,00         2662,00         2928,02           0000,00         11000,00         12100,00         13310,00         14641,00           500,00         550,00         605,00         665,50         732,05           80000,00         88000,00         96800,00         106480,00         117128,00 | POCT BKRAJOB ПРИ ПРОЦЕНТНОЙ СТАВ           2005         2006         2007         2008         2009         2010           1000,00         1100,00         1210,00         1331,00         1464,10         1610,51           2000,00         2200,00         2420,00         2662,00         2928,02         3221,02           0000,00         11000,00         12100,00         13310,00         14641,00         16105,10           500,00         550,00         605,00         665,50         732,05         805,26           8000,00         8800,00         96800,00         106480,00         117128,00         128840,80 | POCT BKRAQ08 IPHI IPD018HTH016 CTABRE 10%           2005         2006         2007         2008         2009         2010         2011           1000,00         1100,00         1210,00         1331,00         1464,10         1610,51         1771,56           2000,00         2200,00         2420,00         2662,00         2928,02         3221,02         3543,12           0000,00         11000,00         12100,00         13310,00         14641,00         16105,10         17715,61           500,00         550,00         605,00         665,50         732,05         805,26         885,78           80000,00         88000,00         96800,00         106480,00         117128,00         12840,80         141724,88 | Poetr вкладов при процентной ставке 10%           2005         2006         2007         2008         2009         2010         2011         2012           1000,00         1100,00         1210,00         1331,00         1464,10         1610,51         1771,56         1948,72           2000,00         2200,00         2420,00         2662,00         2928,02         3221,02         3543,12         3897,43           0000,00         1100,00         13310,00         14641,00         16105,10         17715,61         1948,17           500,00         550,00         605,00         7532,05         805,26         885,78         974,36           6000,00         88000,00         96800,00         106480,00         117128,00         12840,80         141724,88         155897,37 | 2005         2006         2007         2008         2009         2011         2012         2013           1000,00         1100,00         1210,00         1331,00         1464,10         1610,51         1771,56         1948,72         2143,59           2000,00         2200,00         2420,00         2662,00         2928,02         3221,02         3543,12         3897,43         4287,18           0000,00         11000,00         1210,000         13310,00         1464,100         16105,10         17715,61         19487,17         21435,89           500,00         550,00         605,50         732,05         805,26         885,78         974,36         1071,79           8000,00         96800,00         106480,00         117128,00         128840,80         141724,88         155897,37         171487,10 | 2005         2006         2007         2008         2009         2010         2011         2012         2013         2014           1000,00         1100,00         1210,00         1331,00         1464,10         1610,51         1771,56         1948,72         2143,59         2357,95           2000,00         2200,00         2420,00         2662,00         2928,02         3221,02         3543,12         3897,43         4287,18         4715,90           0000,00         1000,00         1210,000         13310,00         14641,00         1610,51         1771,56         1948,71         21435,89         23579,48           500,00         550,00         605,50         732,05         805,26         885,78         974,36         1071,79         1178,97           3000,00         8800,00         9680,00         106480,00         117128,00         128840,80         141724,88         155897,37         171487,10         188635,82 |  |

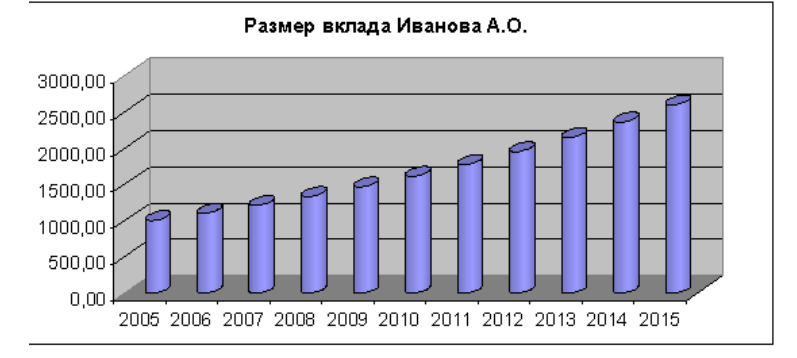

9. Оформить таблицу, иллюстрирующую различия между способами начисления простых и сложных процентов по вкладам в банке. Пользователь должен ввести ФИО вкладчика, размер его банковского вклада в 2005 году и процентную ставку. Обеспечить автоматическое вычисление размеров вклада за последующие 10 лет по формулам сложных процентов, простых процентов, а также их разности. Начисление сложных процентов см. задачу 2.3-8.

При начислении простых процентов они начисляются только на первоначальный вклад.

Построить диаграмму, иллюстрирующую рост размера вклада в обоих случаях (см. пример).

|           | ФИО:    |         | Ивано   | в O.A.  |         |         |         |         |         |         |         |
|-----------|---------|---------|---------|---------|---------|---------|---------|---------|---------|---------|---------|
|           | Начальн | ый      | 2000,00 |         |         |         |         |         |         |         |         |
|           | вклад:  |         |         |         |         |         |         |         |         |         |         |
|           | Процент | ная     | 1       | 0       |         |         |         |         |         |         |         |
|           | ставка: |         |         |         |         |         |         |         |         |         |         |
|           | 2005    | 2006    | 2007    | 2008    | 2009    | 2010    | 2011    | 2012    | 2013    | 2014    | 2015    |
| Сложные   | 2000,00 | 2200,00 | 2420,00 | 2662,00 | 2928,20 | 3221,02 | 3543,12 | 3897,43 | 4287,18 | 4715,90 | 5187,48 |
| проценты  |         |         |         |         |         |         |         |         |         |         |         |
| Простые   | 2000,00 | 2200,00 | 2400,00 | 2600,00 | 2800,00 | 3000,00 | 3200,00 | 3400,00 | 3600,00 | 3800,00 | 4000,00 |
| проценты  |         |         |         |         |         |         |         |         |         |         |         |
| Разность: | 0,00    | 0,00    | 20,00   | 62,00   | 128,20  | 221,02  | 343,12  | 497,43  | 687,18  | 945,90  | 1187,48 |

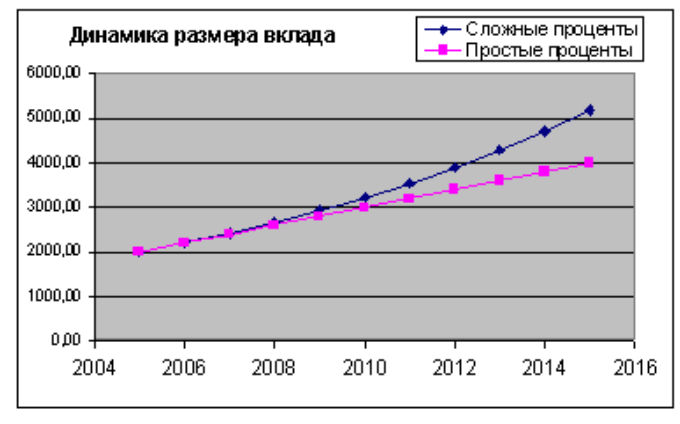

**10.** Оформить приведенный в задании 2.2-17 сокращённый вариант табеля. Обеспечить автоматическое выставление годовых и переводных оценок на основании четвертных и экзаменационных по следующим правилам:

- годовая оценка выставляется как среднее арифметическое четвертных; в случае, когда дробная часть среднего арифметического равна 0,5, годовая оценка выставляется по последней четверти;
- переводная оценка равна годовой, но занижается на балл, если экзаменационная ниже.

11. Оформить приведенную в задании 2.2-20 таблицу пересчётов размеров одежды, дополнив её фрагментом, в котором по введённому размеру для стран СНГ подсчитывались бы размеры для остальных стран, на основании данных исходной таблицы.

12. Построить таблицу значений заданной функции y = f(x) на интервале [a; b]. Таблица должна состоять из 20-ти строк, шаг аргумента *h* вычислятется автоматически по заданным значениям концов интервала. По полученной таблице значений построить график заданной функции.

**Пример** выполнения задания для функции y = sin(x):

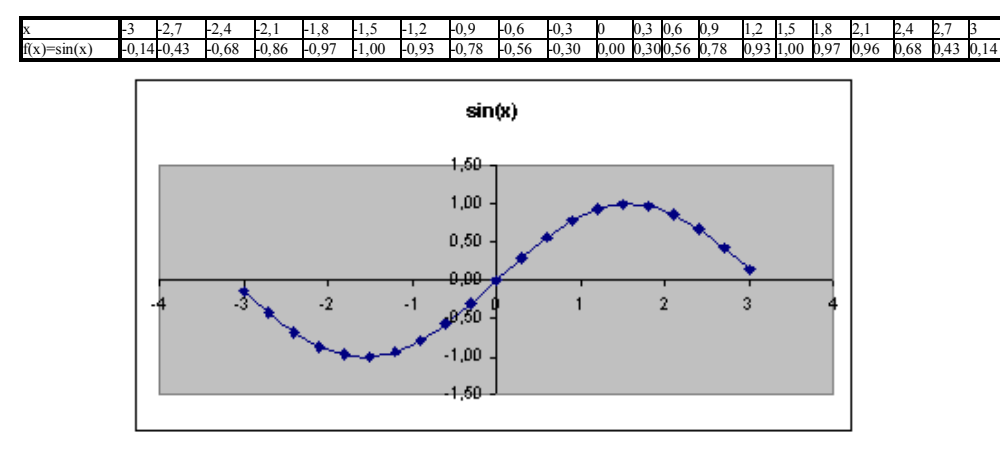

13. Построить графики нескольких заданных функций на одной диаграмме. Ввод данных и формирование таблиц значений функций организовать аналогично заданию 2.3–10.

14. Создать таблицу-тест, состоящую из 10–20 вопросов, на каждый из которых предлагались бы варианты ответов (например, а, б, в, г). В зависимости от полученных ответов подсчитать сумму баллов и на её основании выдать какие-нибудь ценные рекомендации отвечавшему. 15. Оформить таблицу, описывающую результаты проведения контрольных работ согласно образцу, обеспечив автоматический подсчёт сумм и средних баллов. Видоизменить таблицу так, чтобы оценки по математике учитывались вдвойне. Добавить столбец «Примечания», в котором содержались бы рекомендации: об отчислении из школы в случае, если сумма баллов ученика меньше 15; о переводе ученика в класс с математическим уклоном, если по алгебре и геометрии стоит оценка «5», а сумма остальных оценок больше 11. Расположить фамилии учеников в порядке убывания, возрастания суммы баллов.

| N≌  | Фамилия, имя   |         | <u></u>   |        | ЛОЕ       |           |            |
|-----|----------------|---------|-----------|--------|-----------|-----------|------------|
|     |                | Алгебра | Геометрия | Физика | Укр. язык | Рус. язык | Сумма бал. |
| 1   | Арсеева Н.     | 5       | 4         | 4      | 4         | 4         | 21         |
| 2   | Болижевская О. | 4       | 5         | 3      | 4         | 5         | 21         |
| 3   | Дзюба Н.       | 5       | 4         | 5      | 4         | 3         | 21         |
| 4   | Дюкарев А.     | 3       | 2         | 3      | 2         | 2         | 12         |
| 5   | Дягилев А.     | 4       | 3         | 4      | 4         | 5         | 20         |
| 6   | Кавун Д.       | 3       | 4         | 5      | 4         | 3         | 19         |
| - 7 | Капленко Я.    | 3       | 4         | 5      | 5         | 3         | 20         |
| 8   | Климовский Д   | 3       | 3         | 3      | 3         | 2         | 14         |
| 9   | Максимов М.    | 4       | 3         | 3      | 4         | 5         | 19         |
| 10  | Михалюк Е.     | 4       | 4         | 4      | 4         | 5         | 21         |
| 11  | Попова М.      | 5       | 5         | 4      | 4         | 5         | 23         |
| 12  | Сухорукова А   | 5       | 5         | 3      | 4         | 5         | 22         |
| 13  | Тавшунский О.  | 5       | 4         | 3      | 4         | 4         | 20         |
| 14  | Топчевская Я.  | 5       | 5         | 4      | 4         | 3         | 21         |
| 15  | Уманский А.    | 2       | 3         | 3      | 3         | 4         | 15         |
|     | Средний балл   | 4       | 3,9       | 37     | 4         | 3,9       | 19,27      |

Результаты проведения контрольных работ

**16.** Оформить таблицу упрощённого подсчёта заработной платы согласно образцу, обеспечив подсчёт чисел в колонках по следующим правилам:

- начисленная сумма вычисляется как оклад, умноженный на отношение отработанных дней к общему числу рабочих дней в этом месяце;
- подоходный налог равен тринадцати процентам от начисленной суммы;
- отчисления в пенсионный фонд равны одному проценту от начисленной суммы;
- отчисления в фонд занятости равны половине процента от начисленной суммы;
- размер удержанного равен сумме предыдущих трёх столбцов;
- сумма к выдаче равна разности начисленного и удержанного.

Дополните таблицу подсчёта колонками «Аванс» (удерживается), и «Больничный» в начислениях (учтите, что с больничных отчисления в «Пенсионный фонд» и в «Фонд занятости» не производятся).

| се июль 2005 года                    |                |           |            | Робсяих цій | си штого. | 2         |              |              |
|--------------------------------------|----------------|-----------|------------|-------------|-----------|-----------|--------------|--------------|
| <sup>146</sup> (Summer 160           |                | Габстис   | 1 M m      | Подох дляни | П-н:      | Carrier ( | Z 11 1       | - Cyneria A  |
| n'n Colencies PO                     |                | $\sim c0$ | nasnent it | tinn C.N.   | mout, PW  | 111.5%    | улержана     | 1,000 (0.00) |
| I doardu with                        | 1700,00        | 21        | 1700.00    | 22°.00      | 17.00     | 0,02      | 240,00       | 1 460 50     |
| Z Иванце И И.                        | 3 CC0,0C       | 18        | 257173     | 834,29      | 25,7      | 331       | 870,86       | 2 193 57     |
| С Ирансои и И                        | CC0,0C         | 21        | 100000     | 204,00      | 10,00     | 5,CD      | 22 .CC       | 1 509 00     |
| 4 /lea+ is or 7 /l /l                | 8 CT0/C        | 21        | 5000.00    | 6507C       | 50,00     | Υ.C0      | 778 f C      | / 275.10     |
| 5 Пе де к. 1.1.                      | 50,00          | 13        | 804 76     | C4,62       | 3.05      | 4,03      | 16,69        | 383 07       |
| - հայտ-ն                             | EF 10,∎        | 111       | 380.52     | 1:5(1       | -3,11     | 151.5     | 241 XX       | 3.57.17      |
| 7 Пе довня П.П.                      | E 600,00       | 21        | 5600.00    | 718,00      | 53 QC     | 20.02     | 812,00       | 4 783 00     |
| <ul> <li>Тепровогий II II</li> </ul> | 45-101         | 21        | 2311.01    | 55911       | 43,0      | 10 MI     | EV:S M       | 4.973.81     |
| 3 Снасренис С С                      | 7 600,00       | 21        | 7 800 00   | C 1,00      | 73 QC     | 30 CO     | 3 <u>,</u> C | 3 362 30     |
| 1. С насров С C                      | 18.000         | 21        | 1901.0     | 547) L      | 14,11     | 5.3       | - NO (H      | 1.476.00     |
| 1 Cela poeen C.C.                    | 2,000,00       | 21        | 3 000 00   | 230,00      | 50,00     | £ 00 ÷    | 476 f C      | 2 565 10     |
| 12 Снасропом 0 ССС                   | 23:101         | .21       | 2901.01    | 1,2501      | - 10 II   | 12310     | 1(22)1       | 2,017,011    |
| Minna:                               | 45 91 11 11 11 | 230       | 40.786771  | 5 317.14    | 40.7.86   | 203,203   | 5.913.93     | 34 871.79    |

Подсчёт заработной платы.

17. Для тела, движущегося равноускоренно с ускорением a, с начальной скоростью  $u_0$  и из начального положения  $x_0$ 

оформить таблицу расчёта зависимости расстояния и скорости от времени согласно образцу (напомним формулы из физики:  $u=u_0+at$ ,  $x=x_0+u_0t+at^2/2$ ). Построить графики, описывающие эти зависимости. Дополнить таблицу колонкой, содержащей пройденный телом путь  $s=u_0t+at^2/2$ , и построить график зависимости пути *s* от скорости *u* (для этого необходимо найти выражение *t* через *u*).

## Зависимость расстояния и скорости от времени

Для начальных значений  $u_0 = 5$  м,  $u_0 = -8$  м/с a = 1 м/с

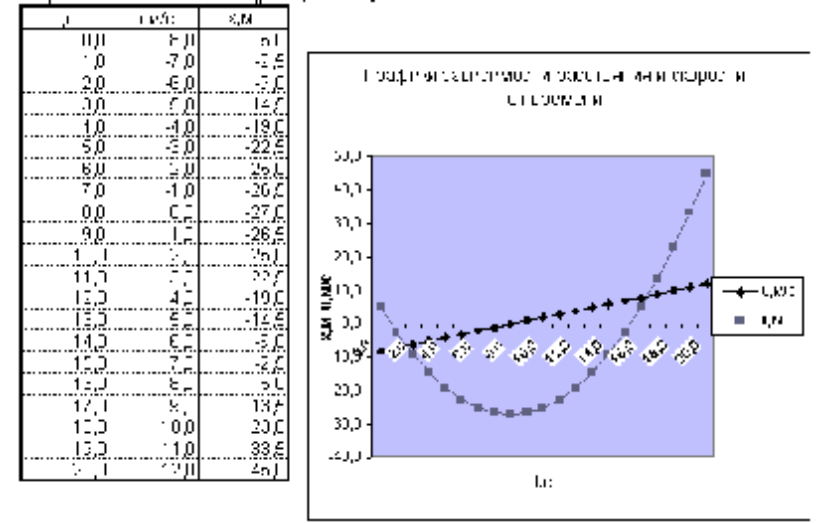

18. Создать таблицу, содержащую список крупнейших городов мира, в которой отражались бы следующие данные: название города, население в тысячах жителей, год переписи, государство, является ли столицей, является ли морским портом. Найти:

- а) самый крупный город;
- б) самый крупный морской порт;
- в) самый крупный города в заданном государстве.

**19.** Создать таблицу-меню обеда, содержащую данные: наименование блюда, его стоимость, категория (первое, второе, гарнир, десерт, напиток). Найти:

 а) среднее арифметическое стоимости блюд каждой категории и всего обеда (обед состоит из блюд всех категорий, из каждой по одному);

б) стоимость самого дешёвого и самого дорогого обедов.

**20.** Оформить упрощённую страницу школьного журнала согласно образцу, используя автоматическое выставление итоговой оценки как среднего арифметического текущих. Видоизменить формулу подсчёта итоговой оценки так, чтобы результаты контрольных работ учитывались вдвойне (как будто вместо одной оценки стоит две).

| N≏  | Фамилия, имя   |     |     |     |     |     |     | Дат | а   |     |     |      |     |      |
|-----|----------------|-----|-----|-----|-----|-----|-----|-----|-----|-----|-----|------|-----|------|
|     |                | 1.4 | 2.4 | 3.4 | 4.4 | 5.4 | КЛР | 6.4 | 7.4 | 8.4 | 9.4 | 10.4 | К/Р | Итог |
| 1   | Арсеева Н.     | 5   |     |     |     |     | 3   |     |     | н   | н   |      | 3   | 4    |
| 2   | Болижевская О. |     |     |     |     | 4   | 4   |     |     |     |     |      | 5   | 4    |
| 3   | Дзюба Н.       |     |     |     | 4   |     | 3   |     | 5   |     |     |      | 4   | 4    |
| 4   | Дюкарев А.     |     |     | 2   |     |     | 5   |     |     |     | 3   |      | 3   | 3    |
| - 5 | Дягилев А.     | 4   | н   |     | н   |     | 5   |     | н   | 5   |     |      | 4   | 5    |
| 6   | Кавун Д.       |     |     | 2   |     |     | 4   |     |     |     | 3   |      | 5   | 4    |
| - 7 | Капленко Я.    |     | 4   |     | 5   |     | 5   |     |     |     |     |      | 5   | 5    |
| 8   | Климовский Д   |     |     |     |     | 3   | 5   |     | н   |     |     |      | 5   | 4    |
| 9   | Максимов М.    |     |     |     | 5   |     | 5   |     |     | 3   | н   | н    | 3   | 4    |
| 10  | Михалюк Е.     |     | 5   |     | н   |     | 5   | 4   |     |     |     |      | 4   | 5    |
| 11  | Попова М.      | 3   | н   | 5   |     |     | 5   |     |     | н   |     |      | 5   | 5    |
| 12  | Сухорукова А   |     | 5   |     |     |     | 5   |     | 5   | н   |     |      | 2   | 4    |
| 13  | Тавшунский О.  |     |     | н   | н   | 4   | 4   |     |     |     | 4   |      | 5   | 4    |
| 14  | Топчевская Я.  | 5   |     |     |     | н   | 5   |     |     |     | 3   |      | 3   | 4    |
| 15  | Уманский А.    |     |     | 4   |     |     | 4   | 5   |     | н   | н   | н    | 5   | -5   |

**21.** Оформить две страницы школьного журнала по разным предметам (см. таблицу к заданию 2.3–20). Создать связанную с ними таблицу-табель, в которую переносились бы только итоговые оценки учеников.

**22.** Создать систему учёта деятельности магазинов «Олеандр» и «Магнолия» одного объединения, опирающуюся на использование связанных таблиц:

а) Создать таблицу «Продажа товаров» для магазина «Олеандр», содержащую название магазина, список товаров, цену единицы товара, проданное количество, сумму продажи по каждому товару и в целом. Создать аналогичную таблицу для магазина «Магнолия», предполагая ассортимент магазинов одинаковым.

б) Создать сводную таблицу, отражающую совокупную продажу товаров в обоих магазинах.

в) Дополнить сводную таблицу графой, содержащей наименование того магазина, который обеспечил больший объём продаж по данному товару.

г) Построить гистограмму, отражающую по каждому товару объём его продажи в магазинах «Олеандр», «Магнолия» и в совокупности.

**23.** Создать модель функционирования магазина «Кипарис», опирающуюся на использование связанных таблиц:

а) Оформить таблицу «Прейскурант магазина» согласно образцу:

## Прейскурант магазина "Кипарис"

|     |                     | p/c | 0012345 |
|-----|---------------------|-----|---------|
| N₂  | Наименование        |     | Цена,   |
| n/n |                     |     | грн.    |
| 1   | Тетрадь толстая     |     | 0,25    |
| 2   | Тетрадь ученическая |     | 0,90    |
| 3   | Дневник             |     | 1,20    |
| 4   | Карандаш            |     | 0,15    |
| 5   | Ручка               |     | 0,35    |
| 6   | Фломастеры          |     | 3,50    |
| 7   | Ластик              |     | 0,60    |
| 9   | Циркуль             |     | 2,70    |
| 10  | Линейка             |     | 0,40    |
| 11  | Альбом              |     | 2,40    |

б) Создать связанную с таблицей «Прейскурант магазина» таблицу «Заказ на приобретение товаров», состоящую из граф «Наименование» и «Количество», в которой покупатель мог бы указать свои реквизиты (ФИО, адрес, телефон) и требуемое ему количество каждого из имеющихся в магазине товаров.

в) Создать таблицу «Счёт», которая должна содержать список заказанных товаров, их количество, цену, стоимость, общую стоимость заказа и напоминание покупателю о необходимости в трёхдневный срок перевести соответствующую сумму на расчётный счёт магазина. Данные о количестве заказанных товаров и цена единицы товара должны автоматически выбираться из таблиц «Заказ на приобретение товаров» и «Счёт» соответственно.

г) Создать связанную с таблицей «Прейскурант магазина» таблицу «Оборот товаров в магазине». Таблица должна содержать графы: «Наименование», «Количество на начало дня», «Продажа», «Поступление», «Остаток». Данные в графе «Количество на начало дня» задать произвольно, графы «Продажа» и «Поступление» оставить незаполненными. «Остаток» должен вычисляться по формуле «Количество...» – «Продажа» + «Поступление».

д) Создать таблицу «Требование на базу», содержащую графы «Наименование» и «Количество». Обеспечить автоматическое заполнение граф таблицы из условия: «Требование на базу» должно содержать заявку на доставку товаров в магазин в таком количестве, чтобы по каждому из наименований остаток товара составлял не менее 100 единиц.

е) Обеспечить автоматическое заполнение граф «Продажа» и «Поступление» таблицы «Оборот товаров в магазине» по данным таблиц «Счёт» и «Требование на базу» (считать, что товары, указанные в счёте, проданы, а затребованные с базы поступили в магазин).

ж) Дополнить таблицы «Оборот товаров в магазине» и «Требование на базу» графами, обеспечивающими учёт стоимости наличных товаров в магазине и затребованных с базы.

**24.** Создать автоматизированную систему подсчёта заработной платы, опирающуюся на использование связанных таблиц:

а) Создать таблицу «Учёт кадров», содержащую графы: ФИО, должность, оклад.

б) Оформить таблицу «Табель учёта рабочего времени» согласно образцу с указанием количества отработанных часов (символом «х» отметить выходные дни).

|                     |                  |   |   |   |   |   |   |   | ł | 'a00 | эчих ча | сов:150 |
|---------------------|------------------|---|---|---|---|---|---|---|---|------|---------|---------|
| №                   | ФИО              | 1 | 2 | 3 | 4 | 5 | 6 | 7 | 8 | 9    |         | Итого   |
| $\Pi \setminus \Pi$ |                  |   |   |   |   |   |   |   |   |      |         |         |
| 1                   | Иваненко<br>И.И. | 6 | х | 6 | 0 | 6 | 6 | 6 | 6 | X    |         | 150     |
| 2                   | Иванов<br>И.И.   | 0 | X | 0 | 0 | 0 | 6 | 6 | 6 | X    |         | 118     |
|                     |                  |   |   |   |   |   |   |   |   |      |         |         |

Табель учёта рабочего времени за октябрь.

209

1 = 0

в) Создать таблицу «Подсчёт заработной платы» на основании данных таблиц «Учёт кадров», «Табель учёта рабочего времени». Таблицу оформить по аналогии с заданием 12, заменив графу «Рабочих дней» на «Отработанных часов».

25. Оформить Периодическую таблицу элементов Менделеева. Создать дополнительную таблицу-тест из 10 вопросов, которая содержала бы следующие вопросы: по названию элемента необходимо, не заглядывая в Периодическую таблицу, определить его номер и группу путём выбора одного из четырёх предложенных вариантов а, б, в, г. Обеспечить автоматический подсчёт суммы баллов (на основании сверки результатов теста с основной таблицей) и выставление оценки.

26. Оформить таблицу согласно образцу:

Изменение состояния зверей, находящихся в зимней спячке (примерные данные).

| Виды   | Частота<br>(в 1 г | дыхания<br>мин.) | Температура тела<br>(в градусах С°) |            |  |  |
|--------|-------------------|------------------|-------------------------------------|------------|--|--|
|        | при бодр-         | при спячке       | при бодр-                           | при спячке |  |  |
|        | ствовании         |                  | ствовании                           |            |  |  |
| Ëж     | 45                | 7                | 34                                  | 2          |  |  |
| Суслик | 230               | 8                | 37                                  | 7          |  |  |
| Хомяк  | 32                | 8                | 38                                  | 4          |  |  |

a) Дополнить её двумя столбцами подсчёта процентов, на которые уменьшается частота дыхания и температура тела животных при переходе в спячку.

б) Найти животное, максимально снижающее свою температуру тела.

в) Построить график зависимости температуры тела животных от вида при бодрствовании и при спячке.

27. Оформить таблицу согласно образцу:

210

| N⁰  |      |      | Цвет  |      |       |     |              |
|-----|------|------|-------|------|-------|-----|--------------|
| п/п | Au   | Ag   | Cu    | Pd   | Ni    | Zn  |              |
| 1   | 58,3 | 2,0  | 39,7  |      |       |     | Ярко-красный |
| 2   | 58,3 | 4,2  | 37,5  |      |       |     | Ярко-красный |
| 3   | 58,3 | 8,0  | 33,7  |      |       |     | Красный      |
| 4   | 58,3 | 12,5 | 29,2  |      |       |     | Красный      |
| 5   | 58,3 | 14,6 | 27,1  |      |       |     | Красный      |
| 6   | 58,3 | 20,0 | 21,7  |      |       |     | Красноватый  |
| 7   | 58,3 | 21,7 | 20,0  |      |       |     | Бледно-      |
|     |      |      |       |      |       |     | красный      |
| 8   | 58,3 | 25,0 | 16,7  |      |       |     | Зеленоватый  |
| 9   | 58,3 | 30,0 | 11,7  |      |       |     | Зелёный      |
| 10  | 58,3 | 33,7 | 8,0   |      |       |     | Зелёный      |
| 11  | 58,3 | 3,25 | 35,7  |      | 2,75  |     | Розовый      |
| 12  | 58,3 |      | 35,45 |      | 6,25  |     | Розовый      |
| 13  | 58,3 |      | 24,67 |      | 17,03 |     | Бледно-      |
|     |      |      |       |      |       |     | розовый      |
| 14  | 58,3 | 23,7 |       | 18,0 |       |     | Белый        |
| 15  | 58,3 |      | 23,5  |      | 12,2  | 6,0 | Белый        |

Зависимость цвета золотого сплава 583-й пробыот соотношения легирующих компонентов

а) Построить диаграмму, показывающую соотношение легирующих компонентов для сплава №11.

б) Построить график зависимости цвета сплава от вхождения в сплав серебра Ag.

**28.** Оформить таблицу вычисления значений тригонометрической функции синус согласно образцу. Вычисления производить для углов от  $0^0$  до  $10^0$  через 5' с точностью до 3 знаков после запятой.

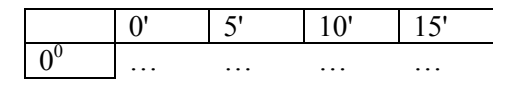

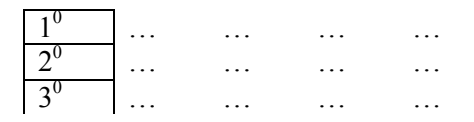

**29.** Оформить таблицу вычисления значений определённого интеграла от функции  $sin(x^2)$  на интервале от *a* до *b* согласно образцу. Вычисления производить с точностью до 4 знаков после запятой для *a* стоящего в столбце (*a* изменяется от 0 до 2 через 0,1), *b* — в строке (от 0 до 1 через 0,05).

|      | 0 | 0,1 | 0,2 | 0,3 |
|------|---|-----|-----|-----|
| 0    |   |     |     |     |
| 0,05 |   |     |     |     |
| 0,1  |   |     |     |     |
| 0,15 |   |     |     |     |